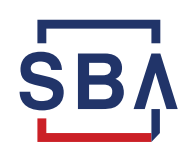

U.S. Small Business Administration

# Ten (10) Day Notice Application

The 10 Day Notice Processing Application is now available on the SBA's Capital Access Financial System (CAFS).

The application replaces the previous E-mail inbox used for both 10 Day Notices and Prepayment Certifications, which was decommissioned on January 15<sup>th</sup>, 2023.

# **Overview of New Features**

The FTA's new 10-Day Notice Processing App is the one-stop shop for lenders to manage, submit, and cancel 10 Day Notices and submit a Prepayment Certification.

Other new features include:

- The ability to see the current FTA balance and Interest to Date up front.
- A new dashboard where Lenders can view a record of all previous notices.
- The ability to cancel 10 Day Notice requests.

# How to Access the 10 Day Notice App:

## Instructions

- Go to the Capital Access Financial System (CAFS) Home page: https://caweb.sba.gov/
- 2. Enter your User ID and Password to log into your CAFS account.

If you do not yet have a CAFS account, instructions on set up can be found on the FTA Wiki.

- 3. Click on the "Loans" Dropdown menu.
- 4. Select FTA Portal.
- Select FTA Applications.
   Expand the "Payoff Processing" dropdown menu.
- 7. Click on the "10 Day Notice Processing Application" Tab.

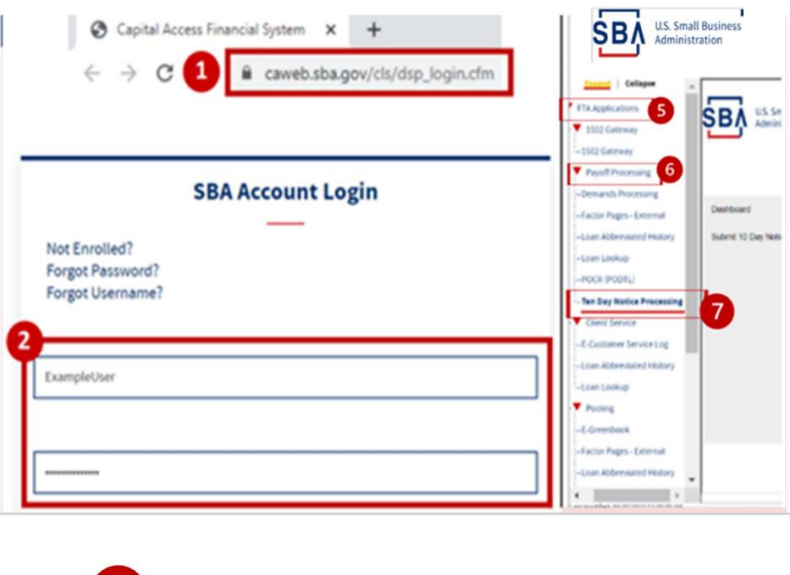

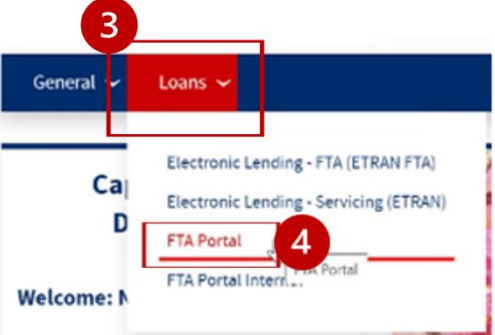

## Submitting a New 10 Day Notice:

#### Instructions

- 1. Click the "10 Day Notice Processing" tab under "Payoff Processing" on the app.
- 2. Enter the following information:

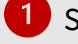

- SBA Loan Number
- Request Type (full or partial) (1).
- Expected Prepayment Date
- 3. Expiration date auto calculates to 30 calendar days after stated prepayment date. (2).
  - a. ① This notice must be submitted to the FTA at least ten (10) business days prior to the expected prepayment date per Section 7.3 of SBA Form 1086.
  - b. The selected expected prepayment date should be no more than six months into the future.
- 4. View FTA records to determine if your records align.
  - a. FTA Balance will reflect the guaranteed portion.
- 5. Enter Lender records (*Guaranteed Balance/Interest Paid-To-Date*).
  - a. <sup>①</sup> If there is a discrepancy between

Lender Records and the displayed FTA records, the loan will be reconciled after the payoff is processed.

6. Enter Prepayment

Certification at the same time.

This is required. Lenders should no longer send the

Prepayment Certification

Form via email.

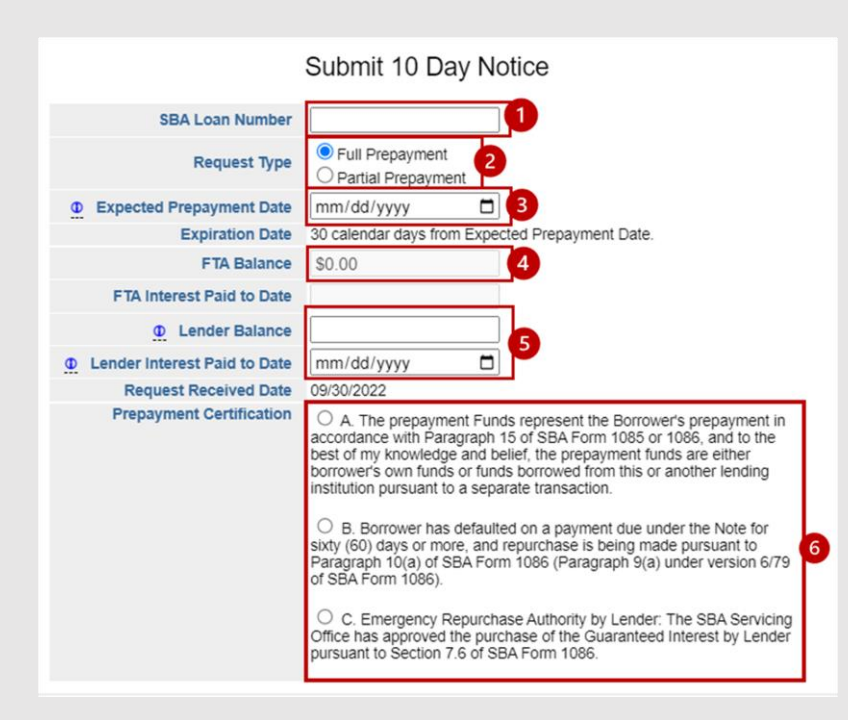

- 1. **Partial Prepayment:** Payment for only part of a liability's balance before its official maturity date. **Full prepayment:** Payment for the full balance of a liability before its official maturity date.
- 2. SBA Form 1086 Section 7.4 Performance: If funds are not received by FTA on the prepayment date, Lender shall have thirty (30) calendar days from the date originally identified as the prepayment date to forward the prepayment funds. The funds will accrue interest through the day immediately prior to the date payment is received by FTA. If funds are not received within this thirty (30) day period, a new written notice is required in accordance with Section 7.3 of this

# Viewing your 10 Day Notice Dashboard:

### Instructions

- 1. Default view shows all categories: Active, Expired, or Canceled.
- 2. Details including request type, expected prepay date, expiration date, and process status are available on the dashboard.
- 3. Use the sort or search functionality to easily find the SBA Loan Number you are looking for.
  - Type the SBA Loan Number in the Search bar to see the record.
- 4. Click any SBA Loan Number for the detailed 10 Day Notice record.

| U.S. Small Business<br>Administration |                                             |                    |                            |                                 |                                                                                                    | Secondary Market Prepayment<br>Ten Business Day Notice Submissions<br>Summary of Lender Advance Written Notices |                                   |                            |                       |                       |                           |                    |                            |                                 |  |
|---------------------------------------|---------------------------------------------|--------------------|----------------------------|---------------------------------|----------------------------------------------------------------------------------------------------|----------------------------------------------------------------------------------------------------|-----------------------------------|----------------------------|-----------------------|-----------------------|---------------------------|--------------------|----------------------------|---------------------------------|--|
| Dashboard<br>Submit 10 Day Notice     | Select Date Range:                          |                    |                            |                                 | 60 days ▼ Search by:<br>60 days<br>90 days<br>120 days<br>All Search<br>52 days<br>All Search<br>52 days<br>52 days |                                                                                                    |                                   |                            |                       | earch                 |                           |                    |                            |                                 |  |
| 1                                     | Show 10 v entries Search                    |                    |                            |                                 |                                                                                                    | Show 10 🗸                                                                                                    | Show 10 v entries Search: Expired |                            |                       |                       | Show 10 v entries Search. |                    |                            |                                 |  |
|                                       | SBA Loan                                    | Request<br>Type    | Expected<br>Prepay<br>Date | Expiration <sub>e</sub><br>Date | Process*<br>Status                                                                                                    | 2 SBA Loan<br>Number                                                                                            | Request Type                      | Expected<br>Prepay<br>Date | Expiration -          | Process *<br>Status   | SBA Loan                  | Request (<br>Type  | Expected<br>Prepay<br>Date | Expiration <sub>e</sub><br>Date |  |
|                                       | 0123456789                                  | Full<br>Prepayment | 10/31/2022                 | 11/30/2022                      | Funds<br>not<br>Received                                                                                                    | 0123456789                                                                                                    | Full<br>Prepayment                | 08/22/2022                 | 09/21/2022            | Funds not<br>Received | 0123456789                | Full<br>Prepayment | 10/13/2022                 | 11/12/2022                      |  |
|                                       | Total: 1                                    |                    |                            |                                 |                                                                                                    | 1234567890                                                                                                    | Full<br>Prepayment                | 08/18/2022                 | 09/17/2022            | Funds not<br>Received | 1234567890                | Full<br>Prepayment | 08/17/2022                 | 09/16/2022                      |  |
|                                       | Showing 1 to 1 of 1 entries Previous 1 Next |                    |                            | 2345678901                      | Full<br>Prepayment                                                                                                    | 08/18/2022                                                                                                    | 09/17/2022                        | Funds not<br>Received      | 2345678901            | Full<br>Prepayment    | 08/17/2022                | 09/16/2022         |                            |                                 |  |
|                                       |                                             |                    |                            |                                 | 3456789012                                                                                                    | Full<br>Prenavment                                                                                              | 08/18/2022                        | 09/17/2022                 | Funds not<br>Received | 3456789012            | Full<br>Prenavment        | 08/10/2022         | 09/09/2022                 |                                 |  |

# **Canceling an Existing 10 Day Notice:**

|    | Instructions                                      | Secondary Market Prepayment<br>Ten Business Day Notice Submissions |                              |                                                                                                    |  |  |  |  |
|----|---------------------------------------------------|--------------------------------------------------------------------|------------------------------|----------------------------------------------------------------------------------------------------|--|--|--|--|
| 1. | Access 10 Day Notice<br>Record through the search |                                                                    |                              | Active                                                                                                    |  |  |  |  |
|    | for a transmission of the fore we take a          |                                                                    | SBA Loan Number              | 1234567890                                                                                                    |  |  |  |  |
|    | feature or click from the                         |                                                                    | Lender Name<br>Request Type  | Eid Pracaument                                                                                                    |  |  |  |  |
|    | dachbaard                                         |                                                                    | Expected Prepayment Date     | 07/23/2022                                                                                                    |  |  |  |  |
|    | dashboard.                                        |                                                                    | Expiration Date              | 08/22/2022                                                                                                    |  |  |  |  |
|    |                                                   |                                                                    | FTA Balance                  | \$65,678.00                                                                                                    |  |  |  |  |
| 2  | Select the "Cancel Notice"                        |                                                                    | FTA Interest Paid to Date    | 04/01/2022                                                                                                    |  |  |  |  |
| ۷. | Select the CancerNotice                           |                                                                    | Lender Balance               | \$0.00                                                                                                    |  |  |  |  |
|    | hutton at the bottom of                           |                                                                    | Lender Interest Paid to Date | 07/27/2022                                                                                                    |  |  |  |  |
|    | button at the bottom of                           |                                                                    | Request Received Date        | 07/28/2022                                                                                                    |  |  |  |  |
|    | the record                                        |                                                                    | Process Status               | Funds not Received                                                                                                    |  |  |  |  |
|    |                                                   |                                                                    | Prepayment Certification     | The prepayment Funds represent the Borrower's prepayment in<br>accordance with Paragraph 15 of SBA Form 1056 or 1088, and to the<br>best of my knowledge and belief, the prepayment funds are either<br>borrower's own funds of funds borrowed from the or another lending<br>institution pursuant to a separate transaction. |  |  |  |  |
|    |                                                   | Ø                                                                  | Cancel Notice                |                                                                                                    |  |  |  |  |